# 系统新用户注册使用

#### 一、校内用户

1.一卡通用户登录注册,点击【*校内用户登录/注册*】按钮,如下图:

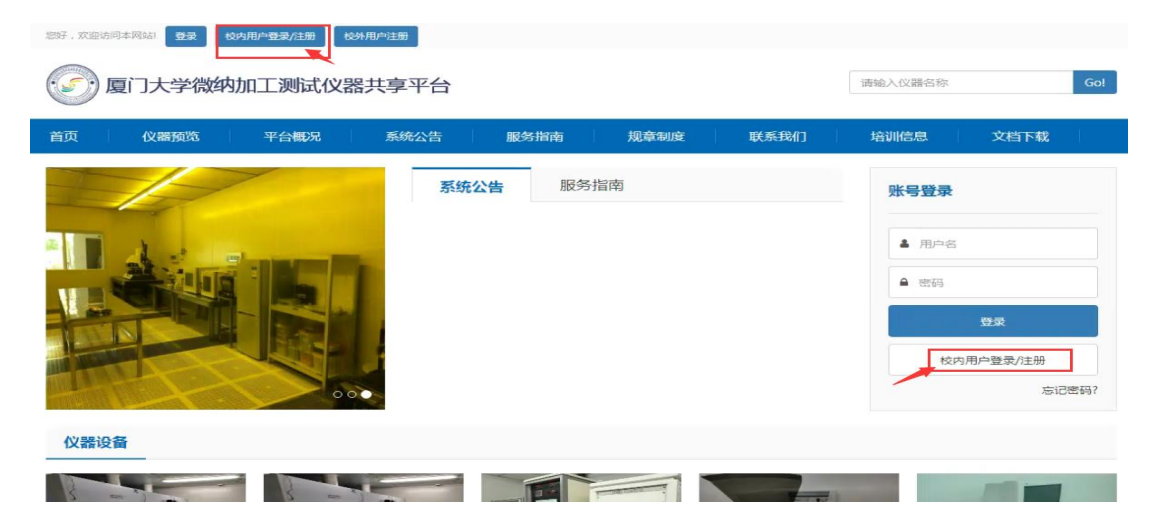

### 2.输入个人一卡通账号和密码进行账号登录

| ◎ 病-兩份以這中的 × +                                                                                                    |               | 1.00.1.00.1.33   |
|----------------------------------------------------------------------------------------------------|---------------|------------------|
| ◆ → C © 砂油 Life and edu of SetSensor/Legislancicon(Up)/216 54.55 LES/anth/setBase<br>0<br>正<br>正<br>正<br>正<br>正<br>正<br>正<br>二<br>正<br>二<br>二<br>二<br>二<br>二<br>二<br>二<br>二<br>二<br>二<br>二<br>二<br>二                                                                                                    | ₽平台<br>System | * <del>0</del> 1 |
| <ul> <li>301 (destriction and destriction and destriction</li></ul> | C (2 2        |                  |
|                                                                                                    |               |                  |

3. 登陆后, 进行相关信息完善, 信息填写完成点击保存即可, 如下图

| 完善注册       |           |  |
|------------|-----------|--|
|            |           |  |
| 登录名:       | infotest  |  |
| 密码:        | 请输入密码     |  |
| 确认密码:      | 请输入确认密码   |  |
| 姓:         | 请输入姓      |  |
| æ ·        | 遗物入名      |  |
|            |           |  |
| · 日本山山 · 王 | 阿地人唱于副时间  |  |
| 手机号码:      | 请输入手机号码   |  |
| 用户身份:      | 请输入用户身份 ▼ |  |
| 所属单位:      | 请选择所属单位   |  |
|            | 保存        |  |

4. 注册完成后,由课题组老师,把用户加入到课题组,拥有付款账户使用权限

后,用户即可预约并使用校园卡刷卡上下机。

5.以上都完成操作后,用户直接用自己的一卡通账号和密码从【校内用户登录/ 注册】处登录系统,选择需要预约的仪器,点击【预约】按钮进行预约 可点击【个人中心】进入系统,在仪器预约界面搜索仪器进行预约

| 您好, 系统管理 | 輕贵! <u>个人中心</u> 退出 |                                         |       |                |                  |                |         |                                                |              |
|----------|--------------------|-----------------------------------------|-------|----------------|------------------|----------------|---------|------------------------------------------------|--------------|
| <b>(</b> | 夏门大学微纳加            | 工测试仪器                                   | 共享平台  |                |                  |                | 请输入仪器名称 |                                                | Go!          |
| 首页       | 仪器预览               | 平台概况                                    | 系统公告  | 服务指南           | 规章制度             | 联系我们           | 培训信息    | 文档下载                                           |              |
|          |                    |                                         | 系统公   | 告 服务           | 旨南               |                |         | <b>系统管理员</b><br>検線管理员<br>个人中心<br><sub>退出</sub> |              |
| 仪器设备     | ā                  |                                         |       |                |                  |                |         |                                                |              |
| 3 =      |                    |                                         | *     |                | Contractor S     |                |         |                                                | 1            |
|          |                    |                                         |       |                |                  | 第二日本の日本の目的である。 |         | 8050 8051                                      |              |
| 罰 仪器速览   | 會 首页 / 仪器速范        |                                         |       |                |                  |                |         |                                                |              |
| 11 我的收藏  | 仪器速览               |                                         |       |                |                  |                |         |                                                | 返田           |
|          | 所屬单位               | (Q) (Q) (Q) (Q) (Q) (Q) (Q) (Q) (Q) (Q) | 非 〇邊索 | 自动刷新           |                  |                |         |                                                |              |
|          |                    |                                         |       |                | CVD设备            |                |         |                                                |              |
|          | 微控計算的中             |                                         |       | 1890 1989      | 1889 程拉扩散%-1     |                |         | 5                                              | 89 199 199   |
|          | 程控制"散炉2            |                                         |       | <b>589</b>     | 1899 化学气相元积系统    |                |         | 8                                              | 89 1989 1989 |
|          | 等离子增强化学气相沉积系统      |                                         |       | <b>589 589</b> | 预约 等离子增强原子层沉积    | 184A           |         | 2                                              | 89 989 989   |
|          |                    |                                         |       |                | 清洗腐蚀设备           |                |         |                                                |              |
|          | threft backtrize t |                                         |       | 1510 E510      | 2012 II:03004243 |                |         |                                                |              |

# 也可以在首页的【仪器预览】界面搜索仪器进行预约

| 2017、新航管理四十个人中心 追出                                                    |                                       |                        |                                                                                                    |                        |         |      |
|-----------------------------------------------------------------------|---------------------------------------|------------------------|----------------------------------------------------------------------------------------------------|------------------------|---------|------|
| ② 厦门大学微纳加                                                             | 加工测试仪器共享平台                            |                        |                                                                                                    |                        | 请输入仪器名称 | Gol  |
| 首页 仪器预览                                                               | 平台概况 系统公告                             | 服务指南                   | 规章制度                                                                                                    | 联系我们                   | 培训信息    | 文档下载 |
| 安全准入                                                                  |                                       |                        |                                                                                                    |                        | 3       |      |
|                                                                       | 仪器预览                                  | i Instrum<br>कल - ल्ला | ent Plat                                                                                                    | form                   |         |      |
| 仪器分类         全部         CVD设备           所属单位         全部         萨本栋微米 | 清洗鹰蚀设备 光刻&键合设备<br>约米科学技术研究院           | 被頭设备 刻蚀设计              | いいちゅう いっぽう いっぽう いっぽう いっぽう いっぽう いっぽう いっぽう しゅうしゅう しゅうしゅう しゅうしゅう しゅうしゅう しゅうしゅう しゅうしゅう しゅうしゅう しゅうしゅう しゅうしゅう しゅうしゅう しゅうしゅう しゅうしゅう しゅうしゅう しゅうしゅう しゅうしゅう しゅうしゅう しゅうしゅう しゅうしゅう しゅうしゅう しゅうしゅう しゅうしゅう しゅうしゅう しゅうしゅう しゅうしゅう しゅうしゅう しゅうしゅう しゅうしゅう しゅうしゅう しゅうしゅう しゅうしゅう しゅうしゅう しゅうしゅう しゅうしゅう しゅうしゅう しゅうしゅう しゅうしゅう しゅうしゅう しゅうしゅう しゅうしゅう しゅうしゅう しゅうしゅう しゅう | , 测试设备                 | 其它      |      |
| 預約模式 全部 按时预约                                                          | 项目委托                                  |                        |                                                                                                    |                        |         |      |
| 最新 热门                                                                 |                                       |                        |                                                                                                    |                        |         | = 11 |
|                                                                       | 有机清洗台3 臺風<br>仪器分类:清洗鹰蚀设备<br>使用模式:按时预约 |                        | 所屬单位:校内 > 萨<br>规格型号: 无                                                                                                    | <sup>查本</sup> 拣微米纳米科学! | 支术研究院   | 机时预给 |

### 二、校外用户

## 1. 校外用户注册,点击【校外用户注册】按钮

| 89F,次型訪問年网結 登录 核内用产登录/注册                                                                                                    | 请输入仪器名称 Gol                                                                |
|----------------------------------------------------------------------------------------------------|----------------------------------------------------------------------------|
| 首页 仪器预览 平台概况 系统公告 服务指南 規章制度 联系我们                                                                                                    | 培训信息 文档下载                                                                  |
| ぶのかいますが、「おいい」のでは、「おいい」のでは、「おいい」のは、「おいい」のは、「おいい」のは、「おいい」のは、「おいい」のは、「おいい」のは、「おいい」のは、「おいい」のは、「おいい」のは、「おいい」のは、「は、「おいい」のは、「は、「おいい」のは、「おいい」のは、「おいい」のは、「は、「おいい」のは、「おいい」のは、「は、「おいい」のは、「は、「は、「は、「は、「は、「は、「は、「は、「は、「は、「は、「は、「は | <ul> <li>第号登录</li> <li>▲ 用户名</li> <li>▲ 密码</li> <li>登录</li> <li></li></ul> |
| 仪器设备                                                                                                    |                                                                            |

## 2.填写相关的用户信息,点击【立即注册】

#### 仪器设备共享服务平台

已有账号?请直接登录

#### 校外用户注册

| 登录名:         | chenghong         |
|--------------|-------------------|
|              |                   |
| 密码:          |                   |
|              |                   |
| 确认密码:        |                   |
|              |                   |
| 姓:           | 程                 |
|              |                   |
| 名:           | 红                 |
|              |                   |
| 电子邮箱:        | 1111111@qq.com    |
|              |                   |
| 手机号码:        | 1361111111        |
|              |                   |
| 用户身份:        | 本科 •              |
|              |                   |
| 所属单位:        | 校外▼               |
|              |                   |
| 注册课题组:       | 朋德测试  ▼           |
|              |                   |
| 注册课题组导师联系方式: | cesni@pengder.com |
|              |                   |
|              | 立刻注册              |

3.注册之后账号是"待审核"状态,需由管理员老师进行审核,审核后进行关联 用户卡

|              |                 |      |       |      |            |      |               | <b>H</b> |        | 日<br>(X器数约                               | 公務管理 | ED<br>炭約管理 | ()<br>実验记录 | <b>北</b><br>用户智道   |         | ٢    |
|--------------|-----------------|------|-------|------|------------|------|---------------|----------|--------|------------------------------------------|------|------------|------------|--------------------|---------|------|
| ♠ 首页 / 课题组管理 | / 用户详情 / 用户综合管理 | ŧ.   |       |      |            |      |               |          |        |                                          |      |            |            |                    |         |      |
| 用户综合管理 ①     |                 |      |       |      |            |      |               |          |        |                                          |      |            | 8.20J      | *                  |         | H KE |
| 用户姓名         | 鼓录名             | 所屬单位 | 用户角色。 |      | 是否P1 * 用户: | , at | 每页显示10条 · Q搜索 |          |        |                                          |      |            |            |                    |         |      |
| 用户姓名         | 登录名             | 是否PI | 用户角色  | 用户状态 | -44        | F    |               |          | 所属单位   |                                          |      |            |            | 注册时间               | 3       | 操作   |
| 粮红           | chenghong       | Θ    | 用户    | 待审核  | 尚未想        | 14   |               |          | 校外     |                                          |      |            | 202        | 20-05-07 09        | 9:54:06 |      |
| 电镜烘烤         | zhengli         | Θ    | 用户    | 通过审核 | 尚未想        | 14   | 校内            | > 萨本特    | 微米纳米科学 | 技术研究院                                    |      |            | 20.        | 20-( 洋情            |         | 1    |
| 汪耀培          | 2015402089      | Θ    | 仪器管理员 | 通过审核 | 706425     | 877  | 校内            | > 萨本特    | 微米纳米科学 | 技术研究院                                    |      |            | 20.        | 章章<br>(<br>卡美      | Д.      | 1    |
| 学生阅试         | ceshi           | 0    | 用户    | 通过审核 | 尚未道        | 5-92 | 校内            | > 萨本结    | 微米纳米科学 | 技术研究院                                    |      |            | 20.        | 20-( 历史            |         | 1    |
| 彭键           | persist100      | Θ    | 用户    | 通过审核 | 尚未想        | 141  | 校内            | > 萨本栋    | 费米纳米科学 | 技术研究院                                    |      |            | 20.        | 20-0               | (広码     | 1    |
| 司马德文         | 18150155696     | Θ    | 用户    | 通过审核 | 尚未想        | l-le | 校内            | > 萨本栋    | 微米纳米科学 | 技术研究院                                    |      |            | 20.        | (2)開<br>20-(<br>作詞 | 使用资格    | 1    |
| 龙思诗          | 32420180155     | Θ    | 用户    | 通过审核 | 海末想        | 14   | 校内            | > 萨本特    | 微米纳米科学 | 技术研究院                                    |      |            | 20.        | 20-( 20            | 为管理员    |      |
| 干卫体          | wannueiwei      | A    | 用户    | 通过审核 | - H-+-8    | 1-E- | 50.00         | > 蒜本株    | 唐米纳来科学 | 1945年1945年1945年1945年1945年1945年1945年1945年 |      |            | 201        | 20.03.06 1         | 2-20-07 |      |

4.以上操作都完成后,用户可以点击【登录】直接用自己注册的账号和密码登录系统,选择需要预约的仪器,点击【预约】按钮进行预约

可点击【个人中心】进入系统,在仪器预约界面搜索仪器进行预约

| 您好,系统管理 | 题! <u>个人中心</u> 退出    |                                                           |      |                         |                 |           |          |                                     |          |                  |
|---------|----------------------|-----------------------------------------------------------|------|-------------------------|-----------------|-----------|----------|-------------------------------------|----------|------------------|
|         | 訂大学微纳加               | 加工测试仪器;                                                   | 共享平台 |                         |                 |           | 请输入仪器    | 名称                                  |          | Go!              |
| 首页      | 仪器预览                 | 平台概况                                                      | 系统公告 | 服务指南                    | 规章制度            | 联系我们      | 培训信息     | 1. Ż                                | 档下载      |                  |
|         |                      |                                                           | 系统公  | <b>》告</b> 服务打           | 皆南              |           | ·号淑<br>① | 登录<br>系统管<br>校級管理<br>・<br>で人中<br>退出 | 理员<br>员  |                  |
| 仪器设备    | š                    |                                                           |      |                         |                 |           |          |                                     |          |                  |
| 3 =     |                      | 3 apr )                                                   |      |                         | In Latin .      |           | 12       | -                                   |          |                  |
|         |                      |                                                           |      |                         |                 | 1<br>前二 新 |          | よ<br>(第25)日 利的預約                    |          |                  |
| ≡ 仪器速范  | 會 首页 / 仪器速范          |                                                           |      |                         |                 |           |          |                                     |          |                  |
| 11 我的收藏 | 仪器速览                 |                                                           |      |                         |                 |           |          |                                     |          | 返田               |
|         | 所屬单位                 | <ul> <li>(Q器分类)</li> <li>(Q器分类)</li> <li>(Q器合)</li> </ul> | *    | 自动刷新                    |                 |           |          |                                     |          |                  |
|         |                      |                                                           |      |                         | CVD设备           |           |          |                                     |          |                  |
|         | (0 <u>323</u> °100%) |                                                           |      | <b>389 389</b>          | 1889 程拉3°100%-1 |           |          |                                     | 题的       | Reg ( 1999 )     |
|         | 程控验散炉2               |                                                           |      | <b>589</b>              | 1533 化学气相沉积系统   |           |          |                                     | [989] S  | 889 <b>(</b> 989 |
|         | 等离子增强化学气相沉积系统        |                                                           |      | <b>5</b> 89 <b>5</b> 89 | 5% 等离子增强原子层沉积   | 系统        |          |                                     | [5889][5 | 889 <b>(</b> 989 |
|         |                      |                                                           |      | i                       | 清洗腐蚀设备          |           |          |                                     |          |                  |
|         | 901010001-241        |                                                           |      |                         | Tellishtico     |           |          |                                     |          |                  |

# 也可以在首页的【仪器预览】界面搜索仪器进行预约

| 1897 . MM | 管理员 1 个人中心 退出 |               |         |                |           |             |         |         |
|-----------|---------------|---------------|---------|----------------|-----------|-------------|---------|---------|
| <u></u>   | 厦门大学微约        | 内加工测试仪器       | 器共享平台   |                |           |             | 请输入仪器名称 | Gol     |
| 首页        | 仪器预筑          | 平台概况          | 系统公告    | 服务指南           | 规章制度      | 联系我们        | 培训信息    | 文档下载    |
| 安全准〉      |               |               |         |                |           |             | 2       |         |
|           |               |               | 仪器预览    | Instrun        | nent Pla  | tform       |         |         |
|           |               |               |         | 首页 > 仪         | RB FOUN   |             |         |         |
|           |               |               |         |                |           |             |         |         |
|           |               |               |         |                |           |             |         |         |
| 仪器分类      | 全部 CVD设       | 备 清洗爾蚀设备      | 光刻&键合设备 | <b>被順设备</b> 刻蚀 | 设备 磨抛&划片设 | 2番 测试设备     | 其它      |         |
| 所属单位      | 全部 萨本特        | 微米纳米科学技术研究    | 完       |                |           |             |         |         |
| 预约模式      | 全部 按时预        | 约 项目委托        |         |                |           |             |         |         |
|           |               |               |         |                |           |             |         |         |
|           |               |               |         |                |           |             |         |         |
| 最新        | 熱门            |               |         |                |           |             |         |         |
|           | -             | 有机清洗台3「       | 空闲      |                |           |             |         |         |
|           | TA-TA MAN     | (2) 韻分樂:清洗腐會  | 主设备     |                | 所属单位:校内:  | • 萨本栋微米纳米科学 | 时支术研究院  | 机自力预算会议 |
| - 6       | 1 100         | 但已用月間回忆: 按时预算 | 3       |                | 观悟空号: 无   |             |         |         |